# **Illustrated Parts & Service Map**

## HP Compaq dx2250 Microtower Business PC

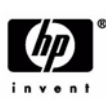

O 2006 Hewlett-Packard Development Company, L.P. The information contained herein is subject to change without notice. HP shall not be liable for technical or editorial errors or omissions contained herein.

Document Number 440318-001. 1st Edition November 2006.

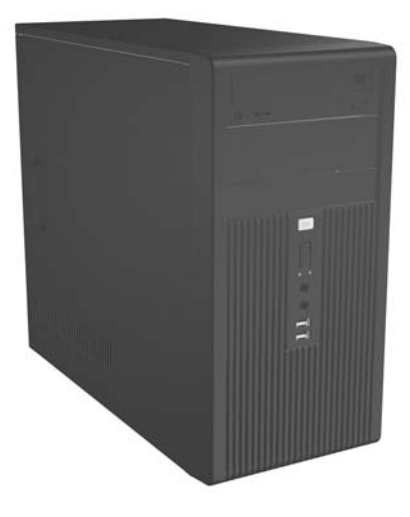

## **Key Specifications**

| Processor Type:        | AMD Athlon 64 Dual Core, AMD Athlon 64, and AMD Sempron 64 with HyperTransport                               |
|------------------------|----------------------------------------------------------------------------------------------------|
| RAM Type:              | DDR PC2-5300 non-ECC                                                                                         |
| Maximum RAM Supported: | 4 GB                                                                                                    |
| Expansion Bus:         | PCI 2.3                                                                                                    |
| Graphics Adapter       | Integrated controller. PCI-E support.                                                                        |
| Hard drive interface:  | SATA 3.0 Gb/s                                                                                                |
| I/O Interfaces:        | Serial (1), parallel (1), USB 2.0 (6), RJ-45 (1), front and rear audio jacks (2 each), P/S2 (2), and VGA (1) |

## **Spare Parts**

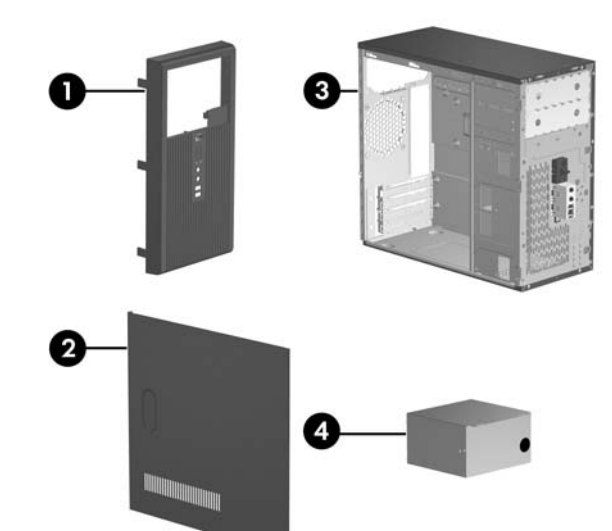

#### System Unit

| 1 | Front bezel without bezel blank | 438609-001 |
|---|---------------------------------|------------|
| 2 | Access panel                    | 440197-001 |
| 3 | Chassis                         | not spared |
| 4 | Power supply, non-PFC, 250 W    | 410719-001 |
| 4 | Power supply, PFC, 250 W        | 410720-001 |

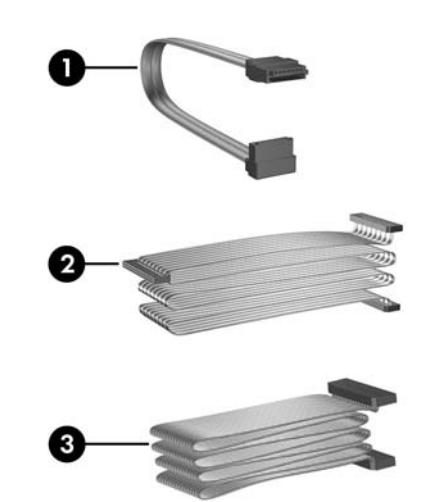

### Cables

|   | Miscellaneous cable kit, includes:                  | 410725-001 |
|---|-----------------------------------------------------|------------|
| 1 | SATA HDD cable(K1D-1008060-M78)                     |            |
| 2 | ODD cable (K12-1080104-M78)                         |            |
| 3 | Diskette drive cable (385981-002)                   |            |
| * | Front USB cable with mounting screw                 | 436328-001 |
| * | Power switch with cable and switch mounting bracket | 416163-001 |
| * | DMS50 to Dual VGA adapter                           | 339257-001 |

\*Not shown

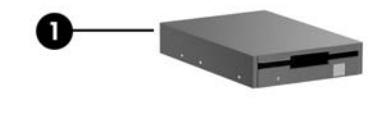

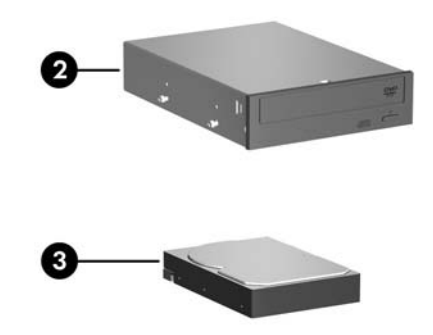

#### Mass Storage Devices

| 1 | Diskette drive, 3.5-inch, with mounting screws | 392415-001 |
|---|------------------------------------------------|------------|
| 2 | 48X CD-ROM drive                               | 397130-001 |
| * | 52X CD-ROM drive                               | 413522-001 |
| * | 48X/32/X48X CD-RW drive                        | 395272-001 |
| * | 48X/32X/48X+16X CD-RW/DVD-ROM drive            | 405425-001 |
| * | 16/48X DVD ROM Drive                           | 405761-001 |
| * | 16X DVD +/- RW                                 | 405760-001 |
| 3 | 80-GB\7200 RPM SATA hard drive, 3.0 Gb/s       | 440754-001 |
| * | 160-GB\7200 RPM SATA hard drive, 3.0 Gb/s      | 440499-001 |
| * | 250-GB\7200 RPM SATA hard drive, 3.0 Gb/s      | 440747-001 |
| * | Media card reader                              | 407187-001 |

\*Not shown

## Keyboards (not illustrated)

| PS/2, Basic<br>USB, Basic |      | 382925-xxx<br>382926-xxx |      |
|---------------------------|------|--------------------------|------|
| French Canadian           | -121 | PRC                      | -AA1 |
| International             | -B31 | Taiwanese                | -AB1 |
| Korean (Hanguel)          | -AD1 | Thai                     | -281 |
| LA Spanish                | -161 | U.S.                     | -001 |

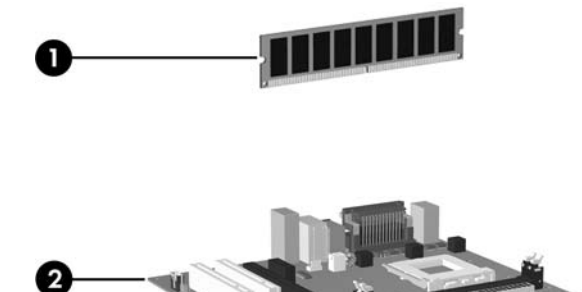

## Standard and Optional Boards

| 1   | 256 MB, PC2-5300, CL5                                                  | 396519-001     |  |
|-----|------------------------------------------------------------------------|----------------|--|
| *   | 512 MB, PC2-5300, CL5                                                  | 396520-001     |  |
| *   | 1 GB, PC2-5300, CL5                                                    | 398038-001     |  |
| Sys | tem Boards with thermal grease, alcohol pad, and CPU                   | J socket cover |  |
| 2   | Standard board                                                         | 438601-001     |  |
| AN  | ID Sempron64 processor with 800 MHz HyperTranspo                       | ort            |  |
| *   | 3000+, 1.6 GHz, 256K cache, 1.6 GHz FSB                                | 441230-001     |  |
| *   | 3200+, 1.8 GHz, 128K cache, 1.6 GHz FSB                                | 441229-001     |  |
| *   | 3400+, 1.8 GHz, 256K cache, 1.6 GHz FSB                                | 433506-001     |  |
| *   | 3600+, 2.0 GHz, 256K cache, 1.6 GHz FSB                                | 435919-001     |  |
| AN  | ID Athlon64 processor with 1.0 GHz HyperTransport,                     | 4              |  |
| *   | 3500+, 2.2 GHz, 512 KB cache, 2.0 GHz FSB                              | 435911-001     |  |
| *   | 3800+, 2.4 GHz, 512 KB cache, 2.0 GHz FSB                              | 435912-001     |  |
| AN  | ID Athlon 64 Dual Core processor with 1.0 GHz Hype                     | rTransport     |  |
| *   | 3800+, 2.0 GHz, 1.0 MB cache, 2.0 GHz FSB                              | 435913-001     |  |
| *   | 4200+, 2.2 GHz, 1.0 MB cache, 2.0 GHz FSB                              | 435914-001     |  |
| *   | 4600+, 2.4 GHz, 1.0 MB cache, 2.0 GHz FSB                              | 435915-001     |  |
| Oth | er boards                                                              |                |  |
| *   | ATI Radeon X1300Pro, 256 MB, PCIe, with DVI-I and S-Video output       | 413023-001     |  |
| *   | Dual head graphics, 256 MB, PCI-E                                      | 432747-001     |  |
| *   | 802.11 Wireless LAN adapter                                            | 391866-001     |  |
| *   | 802.11 Wireless LAN adapter, NA                                        | 391866-002     |  |
| *   | Standard 1394 PCI card with 2 external and 1 393308-001 internal ports |                |  |
| *   | Gigabit NIC, PCI-E card                                                | 398754-001     |  |
| *   | Agere International 56K Modem, FH                                      | 398661-001     |  |
| *   | DVI-I to VGA graphics adapter                                          | 202997-005     |  |

LP = Low profileFH = Full height

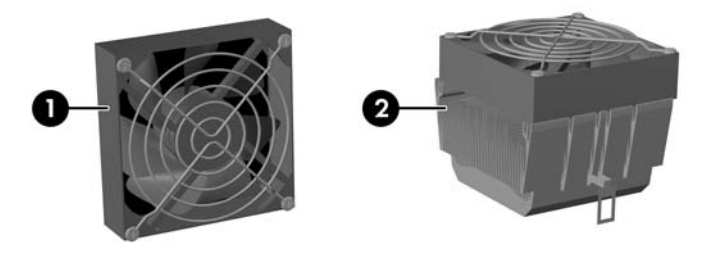

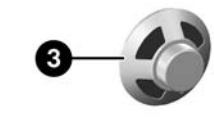

## Miscellaneous Parts

| Mis | cellaneous parts kit, includes:                                                       | 410717-001 |
|-----|---------------------------------------------------------------------------------------|------------|
| *   | 3.5" Diskette drive bezel (414218-001)                                                |            |
| *   | 3.5" Bezel blank (414219-001)                                                         |            |
| *   | 5.25" Bezel blank (166775-004)                                                        |            |
| *   | #6-32 x .187 Taptite, hitop screw with serrations (6 ea) (192308-003)                 |            |
| *   | #6-32 x .187 Taptite, hitop screw with serrations (6 ea) (192308-001)                 |            |
| *   | #6-32 x .250 Taptite, hitop screw with captive flat<br>washer (2 ea) (114399-067-001) |            |
| *   | M3 x 5 mm Taptite hitop screw with serrations (4 ea) (247348-001)                     |            |
|     | M5 x 12mm Plastite screw with flat, countersunk head (247481-002)                     |            |
| *   | EMI shield                                                                            | 419986-001 |
| 1   | Chassis fan with mounting screws                                                      | 438741-001 |
| 2   | Heatsink with alcohol pad and factory-applied ther-<br>mal grease                     | 438602-001 |
| 3   | Internal speaker                                                                      | 438607-001 |
| *   | Mouse, PS2, optical                                                                   | 417966-001 |
| *   | Mouse, PS2, scroll type                                                               | 390937-001 |
| *   | Mouse, optical                                                                        | 390938-001 |
| *   | Battery, real-time clock                                                              | 153099-001 |
| *   | Foot (4 ea)                                                                           | 370708-001 |
| *   | DVI-I to VGA adapter                                                                  | 202997-001 |

\*Not shown

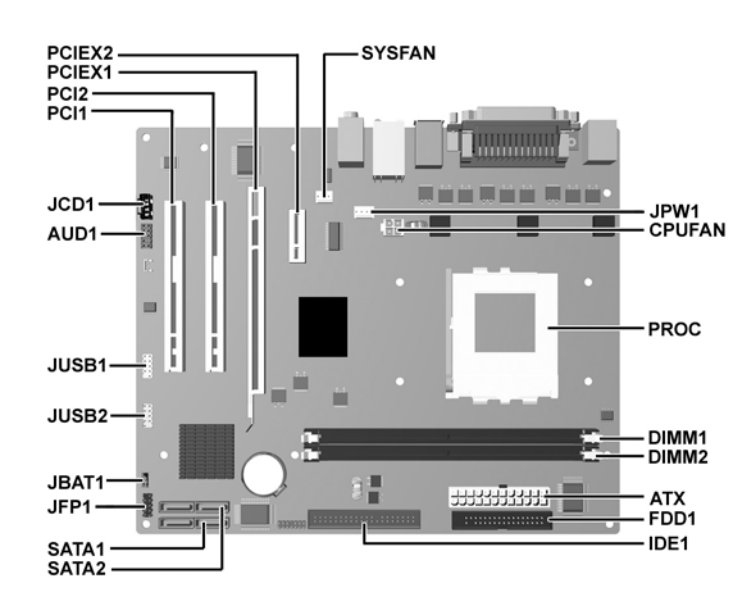

| System Board Connectors and Jumpers (position of some untitled components may |
|-------------------------------------------------------------------------------|
| vary in location)                                                             |

| ATX    | Main 24-pin power   | JUSB1  | Front USB         |
|--------|---------------------|--------|-------------------|
| AUD1   | Front audio         | JUSB2  | Media Card Reader |
| CPUFAN | Heatsink fan        | PCI1   | PCI card          |
| DIMM1  | Memory module       | PCI2   | PCI card          |
| DIMM2  | Memory module       | PCIEX1 | PCI-E x1          |
| FDD1   | Diskette drive      | PCIEX2 | PCI-E x16         |
| IDE1   | IDE drive           | SATA1  | Serial ATA        |
| JBAT1  | CMOS                | SATA2  | Serial ATA        |
| JCD1   | CD Audio (not used) | SYSFAN | Chassis fan       |
| JPW1   | Aux power (4-pin)   | PROC   | Microprocessor    |
| JFP1   | Power switch/LED    |        |                   |

## System Setup and Boot

Basic system information regarding system information, setup, power management, hardware, and passwords is maintained in the Setup Utility held in the system ROM. The Setup Utility is accessed by pressing the F10 key when prompted (on screen) to do so during the boot sequence. If the screen prompt opportunity is missed, a restart will be necessary.

## **Computer Setup Menu**

| compared south menu            |                                                                                                    |                                                                                                    |  |  |
|--------------------------------|----------------------------------------------------------------------------------------------------|----------------------------------------------------------------------------------------------------|--|--|
| Heading                        | Option / Descr                                                                                                    | iption                                                                                                    |  |  |
| System                         | Lists the follow                                                                                                    | ing main system specifications:                                                                                                    |  |  |
| Information                    | <ul> <li>Product Nan</li> <li>SKU Numb</li> <li>Processor T</li> <li>Processor S</li> <li>Cache Size</li> <li>Memory Size</li> </ul>                         | me · System ROM<br>ver · Integrated MAC<br>· UUID<br>peed · System Serial #<br>· Asset Tracking Number<br>ze · Enter Asset Tag Number                                                                        |  |  |
| Standard<br>CMOS Fea-          | System Date (m                                                                                                    | nm/dd/yyyy) - Allows you to set system date.                                                                                                    |  |  |
| tures                          | System Time (h                                                                                                    | h/mm/ss) - Allows you to set system time.                                                                                                    |  |  |
|                                | Floppy Drive A                                                                                                    | - Calculates size and capacity of diskette drive.                                                                                                    |  |  |
|                                | PATA Controlle                                                                                                    | er - Disable/enable.                                                                                                    |  |  |
|                                | PATA Channel 0 Master/PATA Channel 0 Slave - Allows you to run HDD self-tests, set device details, set access mode, and view information about the device(s) |                                                                                                    |  |  |
|                                | SATA Controlle                                                                                                    | er - Disable/enable                                                                                                    |  |  |
|                                | SATA Mode - Allows you to set mode to Native/Legacy IDE                                                                                                    |                                                                                                    |  |  |
|                                | SATA Channel 1 Master and Channel 2 Master - Allows you to run HDD self-tests, set device details, set access mode, and view information about the device(s) |                                                                                                    |  |  |
|                                | Floppy Controller - Disable/enable                                                                                                    |                                                                                                    |  |  |
|                                | Drive A - Allows you to set to None or 1.4M, 3.5 in.                                                                                                    |                                                                                                    |  |  |
|                                | Halt On - Allows you to set POST error behavior to: all errors, no errors, all but keyboard, all but diskette, or all but diskette/keyboard.                 |                                                                                                    |  |  |
|                                | POST Delay - Allows you to set POST delay to 0, 5, 10, 15, or 30 sec-<br>onds                                                                                |                                                                                                    |  |  |
| Advanced<br>BIOS fea-<br>tures | Device Boot<br>Disabling                                                                                                    | Allows you to restrict a device from booting the unit.<br>May disable: none, USB, Internal ODD, Internal FDD,<br>or USB+ODD+FDD                                                                              |  |  |
|                                | F9 Boot Menu                                                                                                    | Disable/enable                                                                                                    |  |  |
|                                | Removable<br>device Boot<br>Seq.                                                                                                    | Allows you to specify the order of attached removable<br>devices. The first drive in the order has priority and is<br>recognized as drive A.                                                                 |  |  |
|                                | Hard Disk<br>Boot Seq.                                                                                                    | Allows you to specify the order of attached hard drive<br>devices (USB HDD, USB2 Drive Key, or USB flash<br>media). The first attached drive in the order has priority<br>and is recognized as drive C.      |  |  |
|                                | Hard Disk<br>Boot Seq.                                                                                                    | Allows you to specify the order of attached hard drive<br>devices (USB HDD, USB2 Drive Key, or USB flash<br>media). The first drive in the order has priority and is<br>recognized as drive C (if attached). |  |  |
|                                | Optical Drive<br>Boot Seq.                                                                                                    | Allows you to specify the order in which attached opti-<br>cal drives (including USB ODD) are checked for a boot-<br>able operating system image.                                                            |  |  |

| Heading                                         | Option / Descr                                        | iption                                                                                                    |
|-------------------------------------------------|-------------------------------------------------------|----------------------------------------------------------------------------------------------------|
| Advanced<br>BIOS fea-<br>tures (con-<br>tinued) | Network Boot<br>Seq.                                  | Allows you to specify the order in which network<br>devices (including UP NIC cards) are checked for a<br>bootable operating system image.              |
|                                                 | First, Second,<br>Third, and<br>Fourth Boot<br>Device | Allows you to specify which devices will boot in which<br>sequence or to disable any of the four: removable, hard<br>disk, CDROM, network, or disabled. |
|                                                 | Boot Up<br>NumLock<br>Status                          | Allows you to set default to off or on.                                                                                                    |
|                                                 | Security<br>Option                                    | Allows you to set option to Setup or System.                                                                                                    |
|                                                 | BIOS Write<br>Protection                              | Disable/enable                                                                                                    |
|                                                 | AMD NX<br>Function                                    | Disable/enable                                                                                                    |
| Advanced<br>Chipset Fea-<br>tures               | UMA Frame<br>Buffer                                   | Select the UMA frame buffer size to: 32MB, 64MB, or<br>Recommended (system automatically allocates memory)                                              |
|                                                 | Init Display<br>First (VGA)                           | Allows you to select the primary display device: PCI slot, OnChip VGA, or PCIEx                                                                         |
|                                                 | SURROUND-<br>VIEW                                     | Disable/enable SURROUNDVIEW (when an ATI<br>PCIEx video card is installed) (VGA setting)                                                                |
|                                                 | Auto Detect<br>PCI Clk                                | Disable/enable (VGA setting)                                                                                                    |
|                                                 | Spread Spec-<br>trum                                  | Disable/enable (VGA setting)                                                                                                    |
| Integrated<br>Peripherals                       | Onboard HD<br>Audio                                   | Disable/enable                                                                                                    |
|                                                 | OnChip USB<br>Controller                              | Disable/enable                                                                                                    |
|                                                 | USB Legacy<br>Support                                 | Disable/enable (USM mouse, keyboard, and flash media)                                                                                                   |
|                                                 | Onboard LAN                                           | Disable/enable                                                                                                    |
|                                                 | Onboard LAN<br>Boot ROM                               | Disable/enable                                                                                                    |
|                                                 | Onboard<br>Serial Port                                | Select a setting: Disabled, 3F8/IRQ4, 2F8/IRQ3, 3E8/<br>IRQ4, or 2E8/IRQ3                                                                               |
|                                                 | Onboard Par-<br>allel Port                            | Select a setting: Disabled, 378/IRQ7, 278/IRQ5, or 3BC/IRQ7                                                                                             |
|                                                 | Parallel Port<br>Mode                                 | Select a mode: SPP, EPP, ECP, ECP+EPP, or Normal                                                                                                    |
| Power Man-<br>agement                           | After AC<br>Power Loss                                | Select system power loss behavior: On, Off, Last State                                                                                                  |
| Setup                                           | External<br>Modem S5<br>Wake-up                       | Disable/enable                                                                                                    |
|                                                 | Wake on PCI<br>Device from<br>S5                      | Disable/enable                                                                                                    |
|                                                 | AMD<br>Cool'n'Quiet                                   | Disable/enable                                                                                                    |
|                                                 | RTC Alarm<br>Resume                                   | Disable/enable                                                                                                    |
|                                                 | Date (of<br>Month)                                    | If RTC Alarm Resume is enabled, allows you to select<br>any day of the month to resume RTC alarm.                                                       |
|                                                 | Resume Time<br>(hh:mm:ss)                             | If RTC Alarm Resume is enabled, allows you to select what time the RTC alarm will resume.                                                               |
| PC Health<br>Status                             | System Fan<br>Fail Check                              | Disable/enable                                                                                                    |
|                                                 | Smart Fan<br>Function                                 | Disable/enable                                                                                                    |
|                                                 | Current CPU<br>Temperature                            | View only                                                                                                    |
|                                                 | Current Sys-<br>tem Temp                              | View only                                                                                                    |
|                                                 | Current CPU<br>Fan Speed                              | View only                                                                                                    |
|                                                 | Current Sys-<br>tem Fan<br>Speed                      | View only                                                                                                    |
|                                                 | Vcore                                                 | View only                                                                                                    |
|                                                 | +12V                                                  | View only                                                                                                    |
|                                                 | +3.3V                                                 | View only<br>View only                                                                                                    |
|                                                 | VBAT (V)                                              | View only                                                                                                    |
|                                                 | 3VSB (V)                                              | View only                                                                                                    |
| Action<br>Choices                               | Load Opti-<br>mized<br>Defaults                       | Reset Computer Setup to factory defaults.                                                                                                    |
|                                                 | Set Supervisor<br>Password                            | Allows you to establish a password to enter Computer Setup                                                                                              |
|                                                 | Set User Pass-<br>word                                | Allows you to establish a password to enter the com-<br>puter (must have Supervisor password established)                                               |
|                                                 | Exit & Save<br>Setup                                  | Save current settings and exit Computer Setup.                                                                                                    |
|                                                 | Exit Without<br>Saving                                | Exit Computer Setup without saving changes.                                                                                                    |
|                                                 |                                                       |                                                                                                    |

| System Hardware Interrupts |                              |     |                                |
|----------------------------|------------------------------|-----|--------------------------------|
| IRQ                        | System Function              | IRQ | System Function                |
| 0                          | Timer Interrupt              | 8   | Real-Time Clock                |
| 1                          | Keyboard                     | 9   | Unused                         |
| 2                          | Interrupt Controller Cascade | 10  | Unused, available for PCI      |
| 3                          | Serial Port (COM B)          | 11  | Unused, available for PCI      |
| 4                          | Serial Port (COM A)          | 12  | Mouse                          |
| 5                          | Unused, available for PCI    | 13  | Coprocessor                    |
| 6                          | Diskette Drive               | 14  | Primary ATA (IDE) Controller   |
| 7                          | Parallel Port (LPT 1)        | 15  | Secondary ATA (IDE) Controller |

#### Failsafe Boot Block ROM

The computer comes with a reprogrammable flash system ROM (read only memory). To upgrade the ROM, download the latest ROM BIOS image from the HP Web site (www.hp.com) and follow the online GUI/instructions.

Your system ROM includes a Failsafe Boot Block that is protected during the flash process and allows the computer to be restarted in the unlikely event of an unsuccessful ROM flash. If the system detects an invalid system ROM during the boot sequence, the Failsafe Boot Block attempts to locate a valid BIOS image on removable media. To recover from the Boot Block recovery mode complete the following steps:

#### Boot Block Recovery

- 1. Remove any bootable media from the computer and turn off power.
- 2. Insert a flash drive or CD containing the ROM BIOS.
- 3. Turn on power to the system.
- 4. The system will automatically flash the ROM. After a successful flash, the system will either automatically restart or prompt the user to unplug the unit, wait 5 seconds, reattach the power cord, and then press the power button.

#### **Password Security**

#### **Establishing a Setup password:**

- 1. Turn on or restart the computer. If you are in Windows, click Start > Shut Down > Restart.
- As soon as the computer is turned on, press F10 when the monitor light turns green to enter Computer Setup. Press Enter to bypass the title screen, if necessary. If you do not press F10 when prompted, a restart will be necessary.
- 3. Select Security > Setup Password and follow the instructions on the screen.
- 4. Before exiting, click File > Save Changes and Exit.

#### Establishing a Setup password:

- 1. Turn on or restart the computer. If you are in Windows, click Start > Shut Down > Restart.
- As soon as the computer is turned on, press F10 when the monitor light turns green to enter Computer Setup. Press Enter to bypass the title screen, if necessary. If you do not press F10 when prompted, a restart will be necessary.
- 3. Select Security > Power-On Password and follow the instructions on the screen.
- Before exiting, click File > Save Changes and Exit.

#### Changing a password:

1. Turn on or restart the computer. If you are in Windows, click Start> Shut Down > Restart.

To change the Setup password, go to step 2. To change the Power-on password, go to step 3.

- 2. To change the Setup password, as soon as the computer is turned on, press F10 when the monitor light turns green to enter Computer Setup. Press Enter to bypass the title screen, if necessary.
- 3. When the key icon appears, type your current password, a slash (/) or alternate de-limiter character, your new password, another slash (/) or alternate delimiter character, and your new password again as shown:

#### current password/new password/new password.

NOTE: Type the new password carefully since the actual characters do not appear on the screen.

4. Press ENTER.

The new password will take effect the next time the computer is restarted.

#### **Deleting a password**

1. Turn on or restart the computer. If you are in Windows, click Start > Shut Down > Restart.

To delete the Setup password, go to step 2. To delete the Power-On password, go to step 3.

- 2. To change the Setup password, as soon as the computer is turned on, press F10 when the monitor light turns green to enter Computer Setup. Press Enter to bypass the title screen, if necessary.
- 3. When the key icon appears, type your current password followed by a slash (/) or alternate delimiter character as shown. Example: currentpassword/
- 4. Press Enter.

#### **Diagnostic Functions**

Diagnostic functions are provided by the Setup Utility (in system ROM) and by Insight Diagnostics. Insight Diagnostics provides detailed system information including:

- Processor type and speed
- Memory amount, mapping, and integrity Hardware peripheral availability/settings Hard drive type, space used/available System identification construction
- System identification, asset tracking

Insight Diagnostics may be found on the Documentation and Diagnostics CD that shipped with the computer. The tool may also be downloaded from the hp Web site using the following procedure:

- 1. Go to www.hp.com
- 2. Click the Software and Download driver link.
- 3. Enter the product number (for example, dx2250) in the text box and press the Enter key

4. Select the specific product.

5. Select the OS.

6. Click the Diagnostics link

7. Select HP Insight Diagnostics Offline Edition.

8. Select the proper language and click Download.

#### **Error Conditions and Messages**

| Feature                 | Purpose                                                                                                    | How It Is<br>Established |
|-------------------------|----------------------------------------------------------------------------------------------------|--------------------------|
| Floppy drive controller | Prevents the transfer of data to or from the floppy drive.                                                       | Setup Utilities          |
| Device Boot Disabling   | Prevents booting from and or all of these<br>devices: Internal or external USB, Internal<br>ODD, or Internal FDD | Setup Utilities          |
| Security Option         | Prevents use of computer until password is<br>entered. Can apply to both initial startup and<br>restart.         | Setup Utilities          |
| BIOS Write Protect      | Restricts ability to change ROM BIOS with-<br>out approval.                                                      | Setup Utilities.         |
| USB Controller          | Allows you to disable or enable all USB devices.                                                                 | Setup Utilities          |

#### **Diagnostic LEDs**

| LED   | Color | LED Activity                                                | State/Message                 |
|-------|-------|-------------------------------------------------------------|-------------------------------|
| Power | Green | On                                                          | Computer on                   |
| Power | Green | 1 blink every 2 seconds                                     | Suspend to RAM (some Models)  |
| Power | Red   | 1 blink every second followed<br>by a 2 second pause        | CPU thermal shutdown          |
| Power | Red   | 5 blinks, 1 blink every second followed by a 2 second pause | Pre-video memory error        |
| Power | Red   | 6 blinks, 1 blink every second followed by a 2 second pause | Pre-video graphics error      |
| Power | Red   | 8 blinks, 1 blink every second followed by a 2 second pause | Invalid ROM based on Checksum |
| none  | none  | 1 blink then power shut down                                | Cannot detect CPU             |
| none  | none  | System does not power on and LEDs are not flashing          | System unable to power on     |

#### **Common POST Error Messages**

| Screen<br>Message                                         | Beeps  | Probable Cause                                     | Recommended Action                                                                                         |
|-----------------------------------------------------------|--------|----------------------------------------------------|----------------------------------------------------------------------------------------------------|
| 103-System<br>Board<br>Failure                            | none   | DMA, timers                                        | 1. Clear CMOS memory.                                                                                      |
|                                                           |        |                                                    | 2. Remove expansion board.                                                                                 |
|                                                           |        |                                                    | 3. Replace system board.                                                                                   |
| 214-DIMM<br>Configuration<br>Warning                      | none   | Populated DIMM configura-<br>tion is not optimized | Rearrange the DIMMs so that<br>each channel has the same amount<br>of memory.                              |
| 301-, 304-Key-<br>board error                             | none   | Keyboard failure.                                  | Check keyboard connection or<br>keys. Replace keyboard. If 304,<br>possible system board problem.          |
| 501-Display                                               | 1L, 2S | Graphics controller.                               | 1. Reseat graphics card.                                                                                   |
| Adapter Failure                                           |        |                                                    | 2. Check monitor connection.                                                                               |
|                                                           |        |                                                    | 3. Replace graphics card.                                                                                  |
| 1720-SMART<br>Hard Drive<br>Detects Immi-<br>nent Failure | none   | Hard drive is about to fail.                       | Run drive protection system test if<br>available. Check for firmware<br>patch for erroneous error message. |
| 1796-SATA<br>Cabling Error                                | none   | One or more SATA devices are improperly attached.  | Ensure SATA0 and SATA1 are used before any other SATA connectors.                                          |
| 1801-Micro-<br>code Patch                                 | none   | Processor not supported by ROM BIOS.               | 1. Upgrade BIOS to proper version.                                                                         |
| EIIOI                                                     |        |                                                    | 2. Change the processor.                                                                                   |

NOTES: L = long, S = short

#### **Clearing CMOS**

- Turn off the computer and any external devices, disconnect the power cord from the 1. power outlet, and remove the access panel.
- 2. Locate jumper JBAT1 and move the jumper from pins 2-3 to pins 1-2.
- 3. Leave the jumper on pins 1-2 for 5 seconds then, move the jumper back to pins 2-3.
- 4. Replace the access panel and connect the power cord to the power outlet.

5. Turn on the computer, allow it to start.